## Pomoc.x.pl: Siemens SLI 5300 - konfiguracja podsieci IP

Przykładowa konfiguracja podsieci będzie dotyczyła 8 IP: **81.210.122.120/255.255.255.248**.

Konfiguracje rozpoczynamy od zalogowania do Siemensa SLI 5300 z wykorzystaniem loginu/hasła: **user/user**. Interesuje nas zakładka **ZAAWANSOWANE**.

- W podanej zakładce na pierwszym ekranie zaznaczamy opcje **Skonfiguruj pomocniczy adres IP i maskę podsieci**.
- Jako adres pomocniczy wpisujemy adres **81.210.122.121** (czyli z puli 81.210.122.120 + 1).
- Oczywiście jako maskę podsieci wpisujemy 255.255.255.248 .

|                  | ecja ISP   Stan   Za  | awansowane                                         | Bezprzewodowe                                                                 |  |
|------------------|-----------------------|----------------------------------------------------|-------------------------------------------------------------------------------|--|
|                  |                       |                                                    | Język: Polsk                                                                  |  |
| Sieć lokalna     | Konfiguracja adresów  | IP LAN                                             |                                                                               |  |
| Internet         | Wprowadź adres IP rou | utera oraz mas                                     | kę podsieci dla interfej                                                      |  |
| Routing IP       | Podstawowy adres IP:  | 192.168.1.25                                       | 4                                                                             |  |
| Serwer wirtualny | Maska podsieci:       | 255.255.255.                                       | 0                                                                             |  |
| NAT ALG          | Nazwa hosta:          | oneoffice                                          |                                                                               |  |
| Zapora           | Nazwa domeny:         | pl                                                 |                                                                               |  |
| QoS              |                       |                                                    |                                                                               |  |
|                  | Pomocniczy adres IP:  | 81.210.122.1                                       | 21                                                                            |  |
|                  | Maska podsieci:       | 255.255.255.                                       | 248                                                                           |  |
|                  | MTU:                  | 1500 (Dom)                                         | /ślne: 1500)                                                                  |  |
|                  | Zastosuj Anuluj       | Nowe ustawien<br>uruchomieniu r<br>konfiguracie ag | ia zostaną zastosowane i<br>outera DSL. W razie kon<br>tresów IP komputerów d |  |

Następnie wybieramy opcje **ZASTOSUJ**. **Ważne:** Nowe ustawienia zostaną zastosowane dopiero po restarcie routera.

| Firmware:                  | 3.63x6         |
|----------------------------|----------------|
| ADSL2+ :                   | A2pB023k.d20h  |
| Wireless :                 | 3.131.35.6     |
| OSTRZEŻ                    | ENIE:          |
| Ustawieni                  | a routera sa   |
| zmienion                   | e. Nowe        |
| ustawieni                  | a zostaną      |
| zastosow                   | ane dopiero po |
| <u>ponownyr</u><br>routera | n uruchomieniu |

Aby skorzystać z podanej adresacji w protokole TCP/IP konfigurujemy kolejne adresy IP na komputerach lokalnych. W celu weryfikacji można w tablicy ARP routera sprawdzić zarejestrowane w sieci komputery.

| Maściwości: Protokół internetowy (ТСРЛР) 🥂 🤶                                                                                  |                                                                                                    |  |  |  |
|----------------------------------------------------------------------------------------------------|----------------------------------------------------------------------------------------------------|--|--|--|
| Ogólne                                                                                                    |                                                                                                    |  |  |  |
| Przy odpowiedniej konfiguracji<br>niezbędne ustawienia protokoł<br>uzyskać ustawienia protokołu<br>O Uzyskaj adres IP automat | sieci możesz automatycznie uzyskać<br>u IP. W przeciwnym wypadku musisz<br>IP od administratora sieci.<br>ycznie |  |  |  |
| <ul> <li>Ožyj następującego adres</li> </ul>                                                                                  | su IP:                                                                                                    |  |  |  |
| Adres IP:                                                                                                    | 81 . 210 . 122 . 122                                                                                             |  |  |  |
| Maska podsieci:                                                                                                    | 255 . 255 . 255 . 248                                                                                            |  |  |  |
| Brama domuślna:                                                                                                    | 81 210 233 121                                                                                                   |  |  |  |

## Tablica ARP

Pozycje translacji adresów IP na fizyczne zarejestrowane w routerze DSL są wymienione poniżej.

| Adres IP       | Adres fizyczny    | Interfejs | Тур        |
|----------------|-------------------|-----------|------------|
| 81.210.122.122 | 00:1B:11:AE:31:00 | br0       | Dynamiczny |

W przypadku pozostawienia ustawień TCP/IP w pozycji automatycznego pobierania, komputer będzie otrzymywał adresacje z **DHCP**. Uzyskany adres będzie pochodził z puli prywatnej..